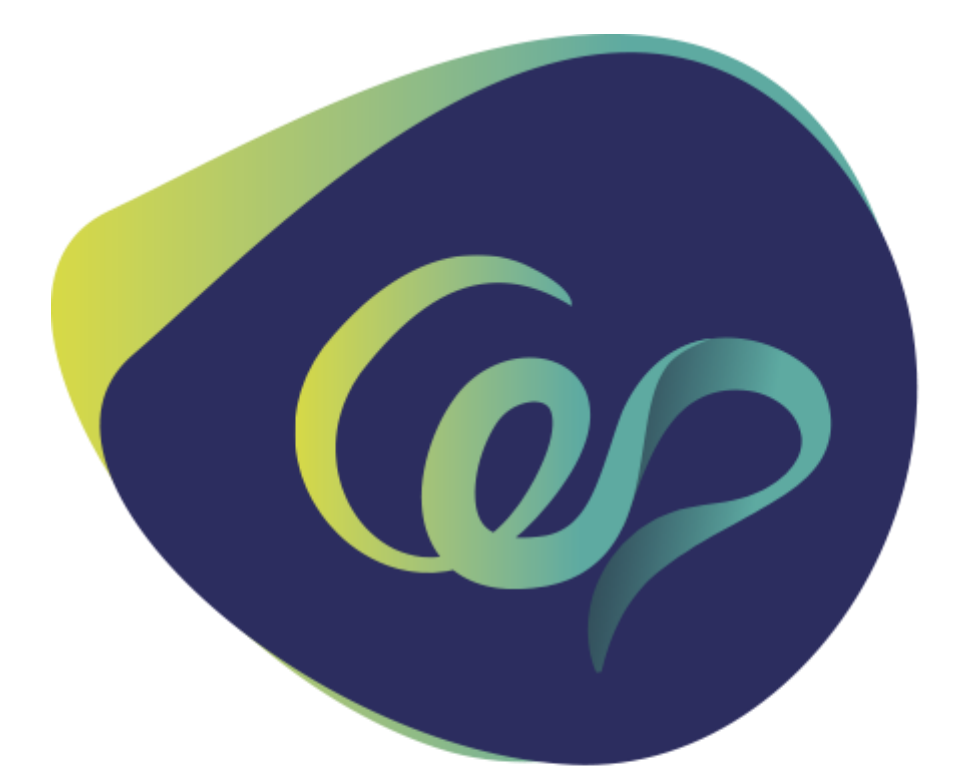

# Comitê de Ética em Pesquisa

PARA ACESSO – PLATAFORMA BRASIL

Obs. Antes de preencher seu cadastro, você deverá providenciar os documentos abaixo a fim de ganhar tempo:

#### OS DOCUMENTOS DEVERÃO ESTAR SALVOS <u>EM SEU COMPUTADOR</u> PARA ANEXÁ-LOS, NECESSARIAMENTE, EM DADA ETAPA NO DECORRER DO CADASTRO!

### **1. Digitalizar uma foto**

Salvar em pdf

#### 2. Digitalizar um documento com foto

RG ou Carteira de Motorista
somente a face/anverso (será suficiente) em que constam a foto e a assinatura – no caso do RG
Salvar em pdf

OBS: A plataforma recomenda Formato 'JPG' ou 'PDF' com resolução de 1000 DPI 2000PI.

#### **3. Acessar seu Currículo Lattes**

- gerar currículo ao acessar para atualizações e salvá-lo em PDF (de preferência)

OBS: a plataforma recomenda o envio do seu currículo em formato doc, docx, odt e pdf - 2mb máximo.

#### Títulos dos documentos para anexar:

- uma palavra/termo (ou no caso de mais de uma palavra não dê espaço entre elas...)

Ex: docdigitalizado - para a foto

#### Agora sim, poderá fazer o seu cadastro!

\_\_\_\_\_

- Utilize o google chrome (<u>tente por ele</u>), ou mozilla firefox, se preferir... (veja abaixo o aviso da plataforma...)

Este sistema foi desenvolvido para os navegadores Internet Explorer (versão 7 ou superior), ou Mozilla Firefox (versão 9 ou superior).

EM SEGUIDA CLIQUE EM:

#### http://portal2.saude.gov.br/sisnep/Menu\_Principal.cfm

<u>Sisnep</u> - Sistema Nacional de Informações sobre Ética em Pesquisa envolvendo Seres Humanos – apresenta informações gerais e introdutórias que auxiliam nas buscas, situando o usuário do sistema.

## VEJA A PÁGINA ABAIXO:

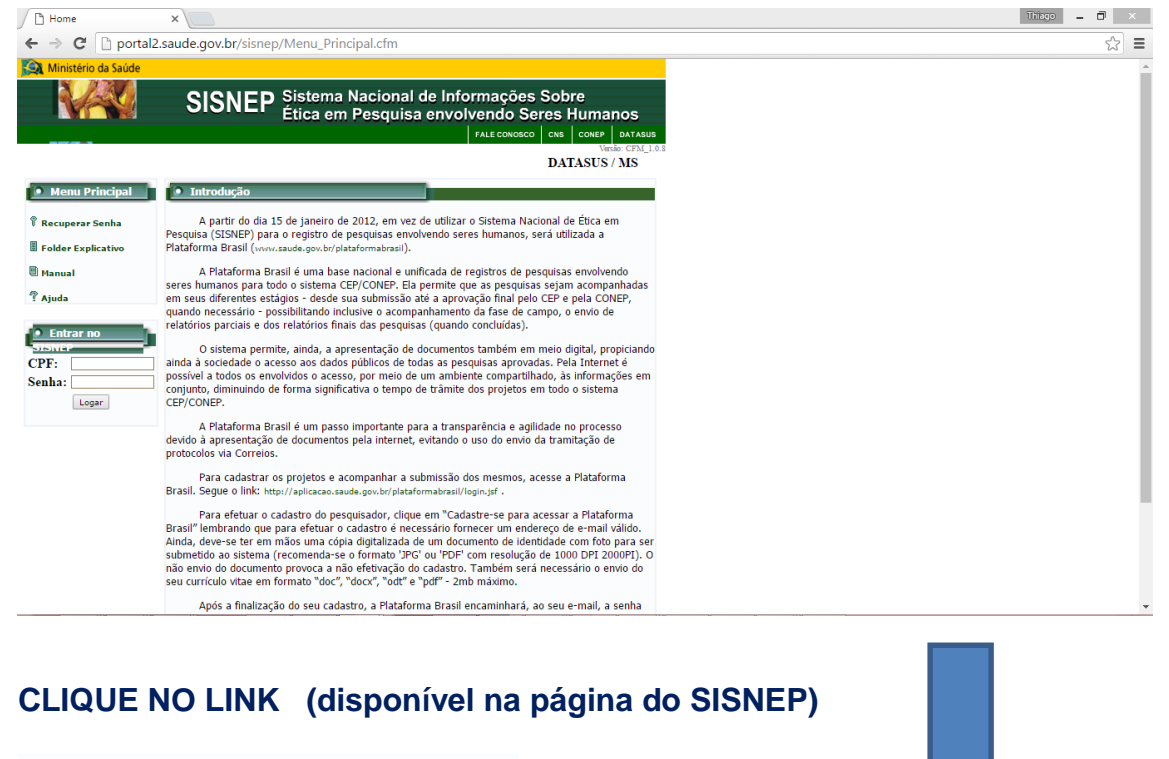

#### www.saude.gov.br/plataformabrasil

OU

http://aplicacao.saude.gov.br/plataformabrasil/login.jsf

Você visualizará a página da plataforma como exposta abaixo!

A Plataforma Brasil é uma base nacional e unificada de registros de pesquisas ...

http://aplicacao.saude.gov.br/plataformabrasil/login.jsf \_(endereço que poderá ser utilizado diretamente, sem os acessos via SISNEP)

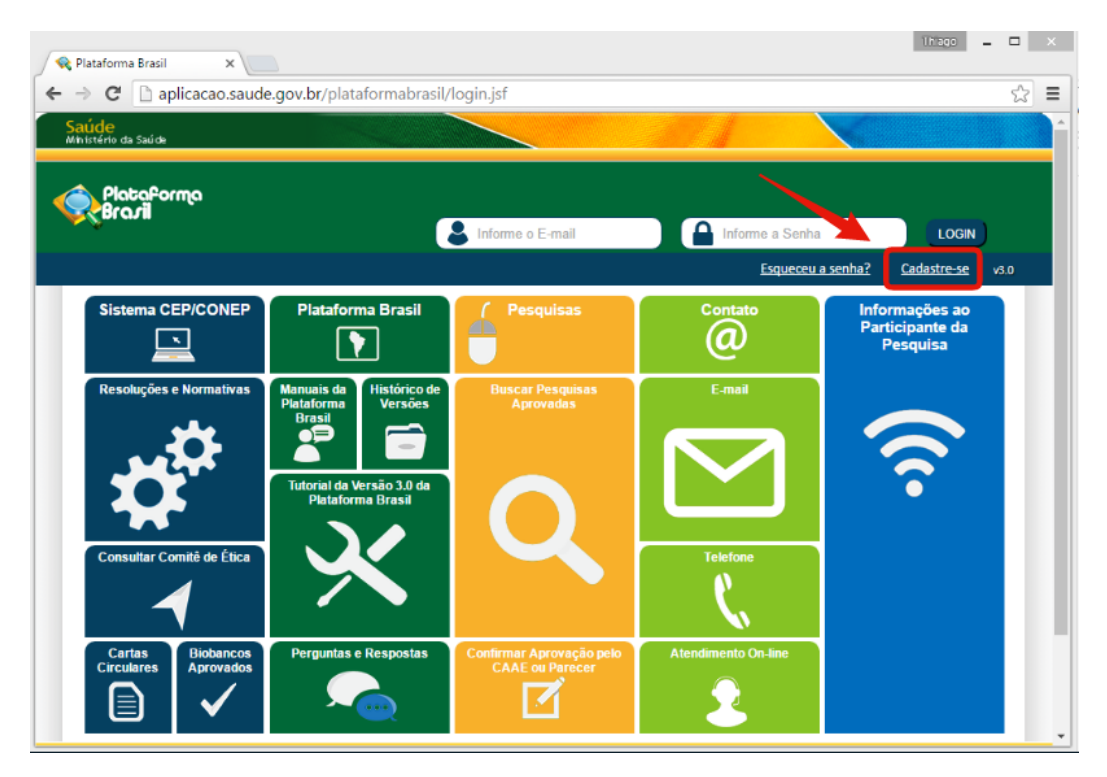

ATENÇÃO AO lado superior direito – VEJA! - Ao abrir a página clicando em "cadastre-se" poderá preencher seus dados: <u>FAÇA SEU CADASTRO ao</u> <u>preencher cada campo!</u>

|                                                                                                   | e.gov.br/piataformabrasii/login.jsf;jsessionid=30822C8A3A343C23A4346CD534BC7B9C.server-plataform                                                                                                    |
|---------------------------------------------------------------------------------------------------|----------------------------------------------------------------------------------------------------|
| úde<br>Istério da Saúde                                                                           |                                                                                                    |
| Plataforma<br>Brasil                                                                              |                                                                                                    |
| *                                                                                                 |                                                                                                    |
| ocê está em: Público > Cadastro                                                                   | na Plataforma Brasil                                                                                                    |
| CADASTRO NA PLATAFORM                                                                             | A BRASIL                                                                                                    |
| Para efetuar o cadastro é nec<br>com resolução de 1000 DPI 2000<br>cadastro. Também será necessár | essário ter uma cópia digitalizada de um documento de identidade com foto para ser submetido ao sistema (recomenda-se o formato 'JPG' ou 'PDF'<br>P). As imagens digitalizadas deverão ser anexadas quando da realização do cadastro. O não envio do documento provoca a não efetivação do<br>io o envio do seu currículo vitae em formato doc, docx, odt e pdf - 2mb máximo. |
| Nota                                                                                              |                                                                                                    |
| A Plataforma Brasil teve sua i                                                                    | mplantação iniciada em setembro de 2011.                                                                                                    |
| Caso ao realizar o seu cadas<br>informações. Para concluir o cada                                 | tro, sua instituição não esteja disponível na relação cadastrada no sistema, entre em contato com o CEP de sua unidade para obter maiores<br>Istro selecione a opção "não" na pergunta "Deseja se vincular a alguma Instituição de pesquisa?".                                                                                                    |
| Obrigado,                                                                                         |                                                                                                    |
| Equipe Plataforma Brasil.                                                                         |                                                                                                    |
|                                                                                                   | <b>1</b> ● ● ● Avançar                                                                                                    |
| Voltar                                                                                            |                                                                                                    |

A) PARA TODOS OS DADOS SOLICITADOS – PREENCHER OS CAMPOS COM ATENÇÃO TOTAL! E, "avançar"...

- Em determinada etapa solicitarão o que consta abaixo:

### 1) ADICIONAR INSTITUIÇÃO

### \* Deseja vincular alguma Instituição de pesquisa?

Sim <sup>C</sup> Não

## 2) ADICIONAR INSTITUIÇÃO

\* Nome da Instituição:

Órgão / Unidade:

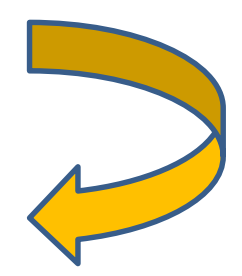

## PARA CADASTRO NA PLATAFORMA BRASIL

**CNPJ: 60.463.072/0012-50**. Liceu Coração de Jesus – (naturalmente constará Campus Maria Auxiliadora)

Concluído com sucesso!

VOCÊ RECEBERÁ, IMEDIATAMENTE, EM SEU EMAIL A SENHA PARA OS ACESSOS QUE VIER A EFETUAR DAÍ POR DIANTE..., como sinaliza a página do SISNEP:

"Após a finalização do seu cadastro, a Plataforma Brasil encaminhará, ao seu e-mail, a senha para ter acesso às funcionalidades da Plataforma Brasil. Caso necessário, a senha poderá ser modificada posteriormente pelo próprio usuário".

## ATENÇÃO: SOMENTE APÓS SUA INSCRIÇÃO NESTA PLATAFORMA PODERÁ ACESSAR PARA SUBMISSÃO DE PROJETOS...

B) O encaminhamento dos Projetos de Pesquisa para a análise do CEP deverá ser levado a termo, necessariamente, via PLATAFORMA BRASIL. Para tal o usuário deverá digitar o seu email e a Senha, clicando em login.

## **OBSERVAÇÕES**

#### CONSULTAS:

Será fundamental consultar as <u>ORIENTAÇÕES, via Tutoriais e modelos</u> <u>disponibilizados por parte do CEP/UNISAL</u>, ou mesmo pela própria PLATAFORMA BRASIL, com vistas a efetuar as postagens.

CONSULTE O TUTORIAL PARA SUBMISSÃO DE PROJETOS!

Att, CEP UNISAL.